# NetReaderNeo

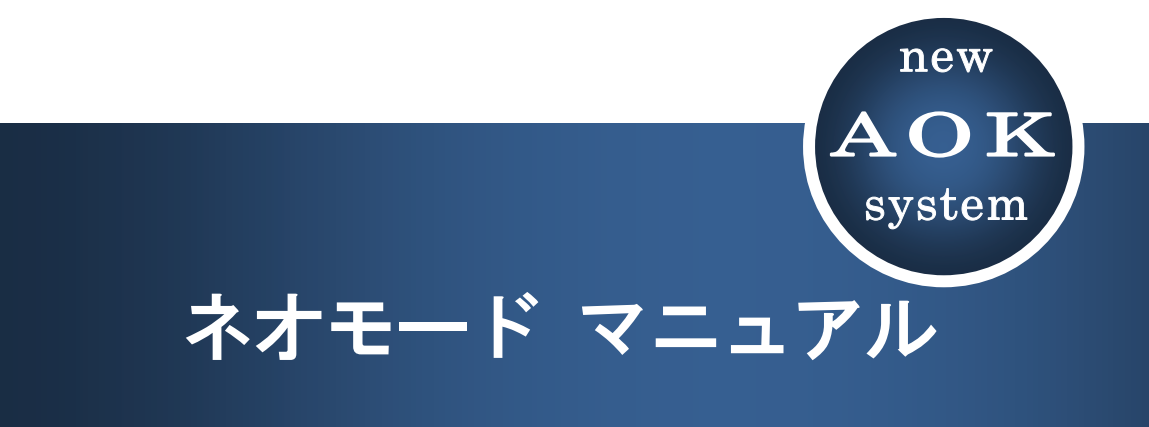

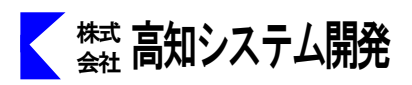

NetReaderNeo は、インターネットのトレンドに対応できるよう常に最新のブラウザを提供することを目的に、chromiumをベースとした音声で読み上げるブラウザです。

視力に合わせて画面を拡大表示することもでき、弱視のかたにも使いやすく工夫された ソフトになっています。

アクセシビリティのチェックブラウザとしてもご利用いただけます。

| セットアップ               | 2              |
|----------------------|----------------|
| NetReaderNeo の起動と終了  | 3              |
| NetReaderNeo の画面説明   | . 5            |
| NetReaderNeo の操作     | . 9            |
| お気に入りからページを開く        | . 9            |
| URL を指定して開く、ファイルから開く | · 10           |
| ページを探して開く            | <sup></sup> 11 |
| 開いたページの内容を確認する       | · 12           |
| フォームの操作              | · 13           |
| オプション設定              | <sup></sup> 19 |
| 自動アップデート             | - 26           |
| コマンド一覧               | . 27           |

NetReaderNeo は、PC-TalkerNeo Plus のインストールで、同時におこなわれます。

再セットアップ等が必要な場合は、MySupport からおこなってください。

#### Web版 セットアップ手順

- ① パソコンの電源を入れ、Windows を起動します。
- ② F12 で、AOK メニューを、起動します。
- ③ 上下で、Mysupport に、移動して 🤄 を押します。

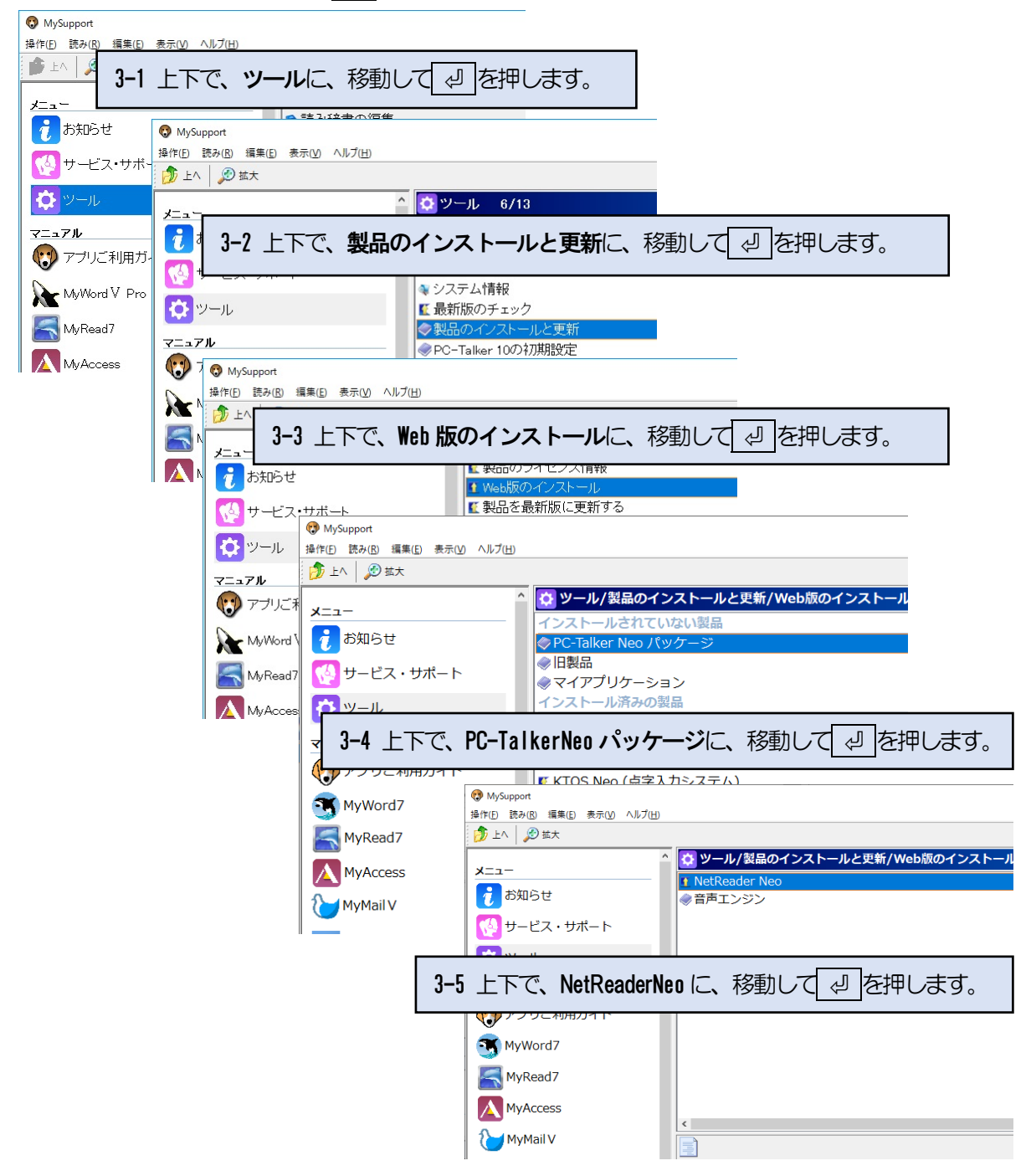

④ 画面が暗くなり警告音が鳴り、「ユーザーアカウント制御」のダイアログが出ます。

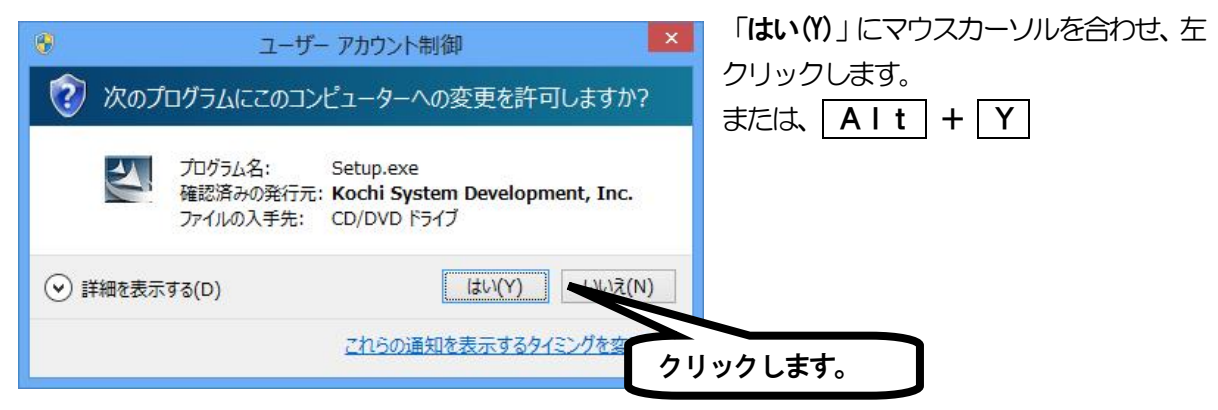

- ⑤ 使用許諾所に同意して、「はい」で、 型 を押します。
- ⑥ セットアップ完了のメッセージを確認して、 ② を押します。
- ⑦ セットアップ完了後環境によりパソコンの電源を入れ直す必要があります。 メッセージを確認し、「はい」で、 ② を押しパソコンを再起動します。 セットアップ終了後または、パソコン再起動後 NetReaderNeo がご使用頂けます。

アンインストール(削除)

①F12 で、AOK メニューを、起動します。

- ②上下で「**アクセサリ**」に、移動してエンターを押します。
- ③上下で「アンインストール」に、移動してエンターを押します。

④上下で「NetReaderNeoの削除」に、移動してエンターを押します。

| AOKMenu                                                                                                    | - 🗆 ×                                                                                          |                                                                                                    |
|----------------------------------------------------------------------------------------------------|------------------------------------------------------------------------------------------------|----------------------------------------------------------------------------------------------------|
| 🏠 MyEdit<br>🦃 MyFile                                                                                                    | AOKMenu                                                                                        | – 🗆 X                                                                                                    |
| ≦MyRead7<br>I【KTOS<br>撃KTOSの設定                                                                                                    | ●PC-Talkerを最新版<br>小キーボードガイド<br>●マイスタートメニュー                                                     | を<br>- □ ×                                                                                                    |
| <ul> <li>MyNews II</li> <li>MySupport</li> <li>PC-Talkerの設定</li> <li>PC-Talkerを最新I</li> <li>電源を切る(スリー</li> <li>郵便番号簿</li> <li>アクセサリ</li> <li>タスク切替メニュー</li> <li>Windowsの終了</li> </ul> | <ul> <li>ひみんなのメール▼</li> <li>●音声時計</li> <li>●音声電卓</li> <li>■ アンインストール</li> <li>●前に戻る</li> </ul> | <ul> <li>♣BrailleWorksの削除</li> <li>▲KTOS 2019の削除</li> <li>▲MyAccessの削除</li> <li>■MyBook Vの削除</li> <li>●MyDic Neoの削除</li> <li>●MyDoctor Neoの削除</li> <li>●MyMail Vの削除</li> <li>●MyNews Neoの削除</li> <li>■MyNews Neoの削除</li> </ul> |
|                                                                                                    |                                                                                                | <ul> <li>▼MyRoute Neoの削除</li> <li>▼MyWord7の削除</li> <li>WYWORD V Proの削除</li> <li>NetReader Neoの削除</li> <li>PC-Talker Neoの削除</li> </ul>                                                                                          |

## NetReaderNeoの起動と終了

NetReaderNeoの起動と終了について説明します。

#### 起動

NetReaderNeoの起動は、AOKメニューの中から上下キーで選択し起動します。 または、① スタートメニューから ② NetReaderNeo を上下キーで選択し実行します。

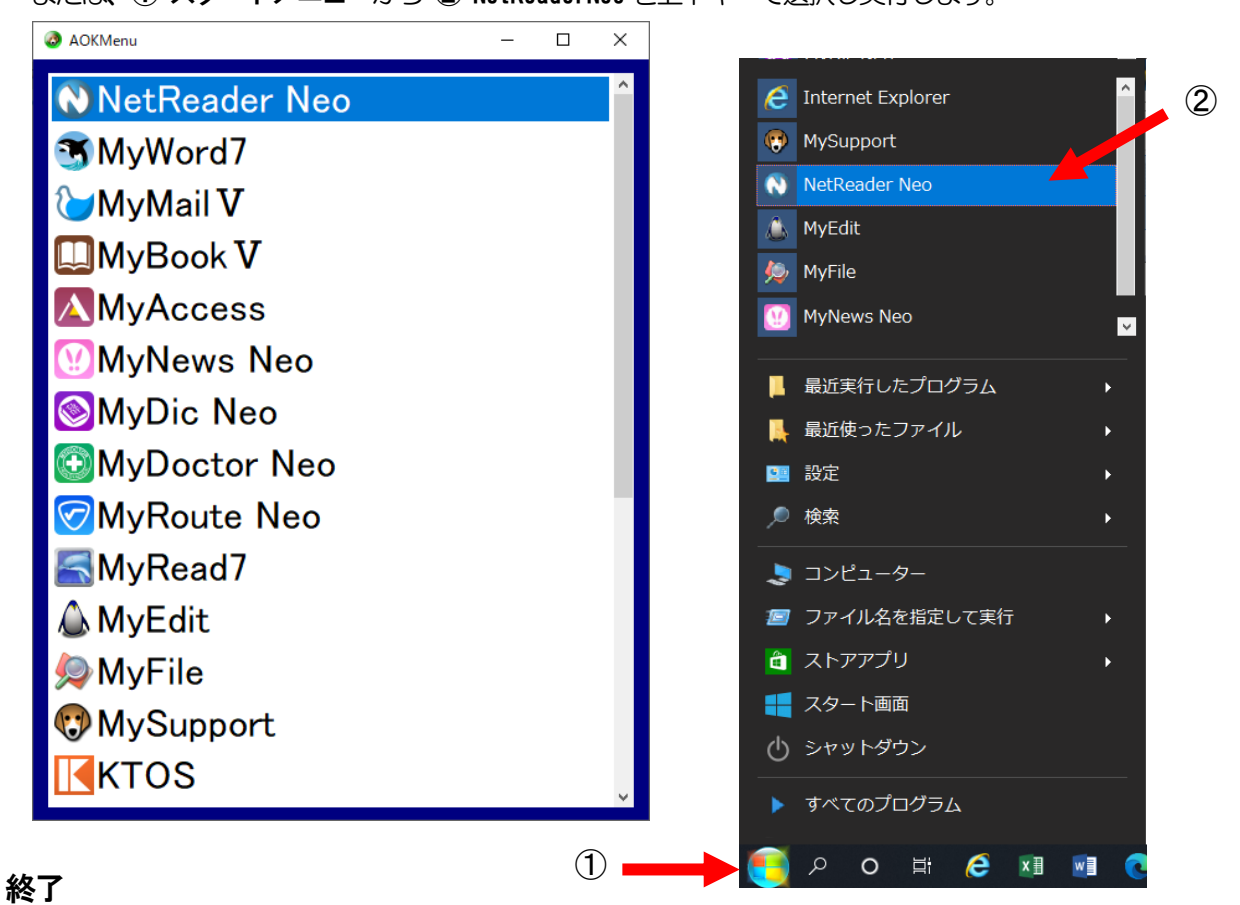

終了は、Alt を押し、操作(F)で上下矢印キーを押し、ネットリーダーの終了(X)まで移動して 少を押して終了します。

| また   | は、              | Alt           | +              | F4         | •            | 点字     | では、 | 321 | 45  | 6 හ | +   | Space | で終      | 了し | します  | す。  |  |
|------|-----------------|---------------|----------------|------------|--------------|--------|-----|-----|-----|-----|-----|-------|---------|----|------|-----|--|
| 🔇 91 | ックアクセス -        | NetRead       | ler ネオモー       | ۴          |              |        |     |     |     |     |     |       |         |    |      |     |  |
| ファイ  | ´ル(E) 読         | み( <u>R</u> ) | 編集( <u>E</u> ) | 移動         | ( <u>T</u> ) | お気にフ   |     |     |     |     |     |       |         |    |      |     |  |
| 5    | フイックアク          | セス(0)         | )              |            | C            | trl+Q  |     |     |     |     |     |       |         |    |      |     |  |
| 厚    | 開く( <u>O</u> )… |               |                |            | C            | trl+O  |     |     |     |     |     |       |         |    |      |     |  |
| ( 亲  | 新しいタブ           | を開く( <u>I</u> | )              |            | C            | trl+T  |     |     |     |     |     |       |         |    |      |     |  |
| Ę    | 見在のタブ           | を閉じる          | 3( <u>C</u> )  |            | Ct           | rl+F4  |     |     |     |     |     |       |         |    |      |     |  |
| ft   | 也のタブを           | すべて閉          | じる( <u>I</u> ) |            |              |        |     |     |     |     |     |       |         |    |      |     |  |
| 5    | タブの一覧           | .( <u>L</u> ) |                |            | Ct           | rl+F6  |     |     |     |     |     |       |         |    |      |     |  |
| 亲    | 新しいネッ           | トリーダー         | -を開く( <u>N</u> | <u>v</u> ) | C            | trl+N  |     |     |     |     |     |       |         |    |      |     |  |
| 5    | ウェブページ          | の検索           | ( <u>W</u> )   |            | Ct           | rl+F2  |     |     |     |     |     |       |         |    |      |     |  |
| ł    | 6気に入り           | から開く          | ( <u>F</u> )   |            | (            | Ctrl+I |     |     |     |     |     |       |         |    |      |     |  |
| ì    | 過去の履歴           | 歴から開          | I<( <u>Н</u> ) |            | C            | trl+H  |     |     |     |     |     |       |         |    |      |     |  |
| J    | アドインペー          | ジを開く          | ( <u>A</u> )   |            |              |        |     |     |     |     |     |       |         |    |      |     |  |
| 歺    | 英日翻訳(           | <u>(1)</u>    |                |            |              |        |     |     |     |     |     |       |         |    |      |     |  |
| 4    | 名前を付け           | て保存           | ( <u>S</u> )   |            | С            | trl+S  |     |     |     |     |     |       |         |    |      |     |  |
| E    | 印刷( <u>P</u> )  |               |                |            | С            | trl+P  |     |     |     |     |     |       |         |    |      |     |  |
| 튤    | 最新の情報           | 服に更新          | ff(R)          |            |              | •      |     |     | ∫ ⊢ | 下午  | -11 | で彩    | 麺加      | π  | آ لے | で終了 |  |
| 3    | 受信の中」           | L(T)          |                |            | E            | cape   |     |     | _   |     |     |       | - 245 0 | -  |      |     |  |
| Ţ    | 目左のペー           | ジェクラ          | 5.m/h==.       | _ ドっ胆      | 2 (1) 4      | , 1    |     |     |     | ~   |     |       |         |    |      |     |  |
| 5    | 元1上のハ<br>フラシックモ | ードでリ          | ンク先を           | ·開く(L)     |              | ′      |     |     |     |     |     |       |         |    |      |     |  |
| Ŕ    | ネットリーダ          | 一の終了          | 了( <u>X</u> )  |            | А            | lt+F4  |     |     | 2   | 4   |     |       |         |    |      |     |  |

## NetReaderNeo 画面説明

#### NetReaderNeoの画面について説明します。

画面構成は、基本的には「グラフィック画面」のみです。

#### NetReader の画面について説明します。

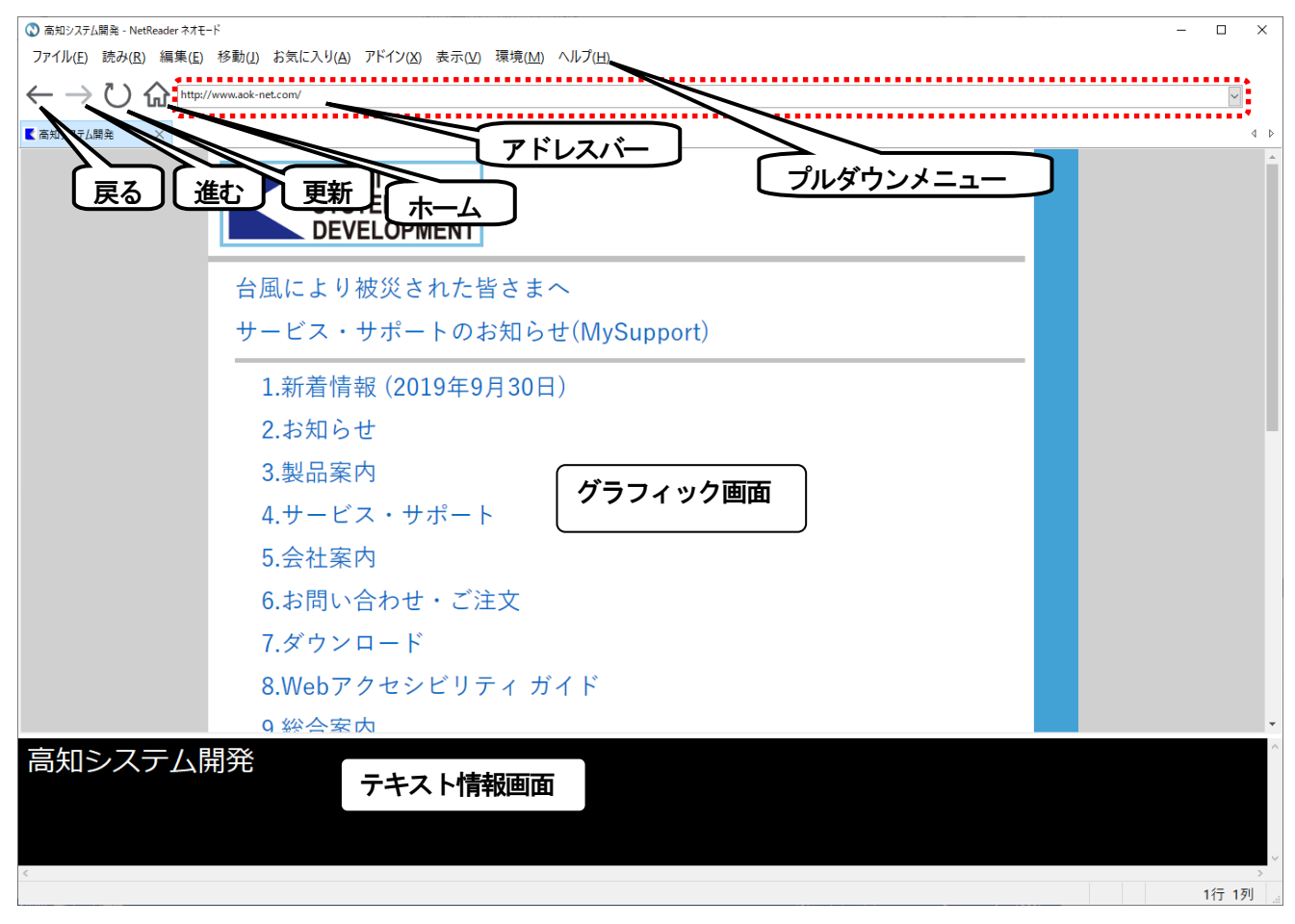

※ 戻る、進む、更新、アドレスバー、ホームの操作は、マウス操作になります。 ※ テキスト情報画面部分は、カーソル位置の項目を見やすく表示いたします。 ※ アドレスバーでは、URLの表示及び、検索語入力域になります。

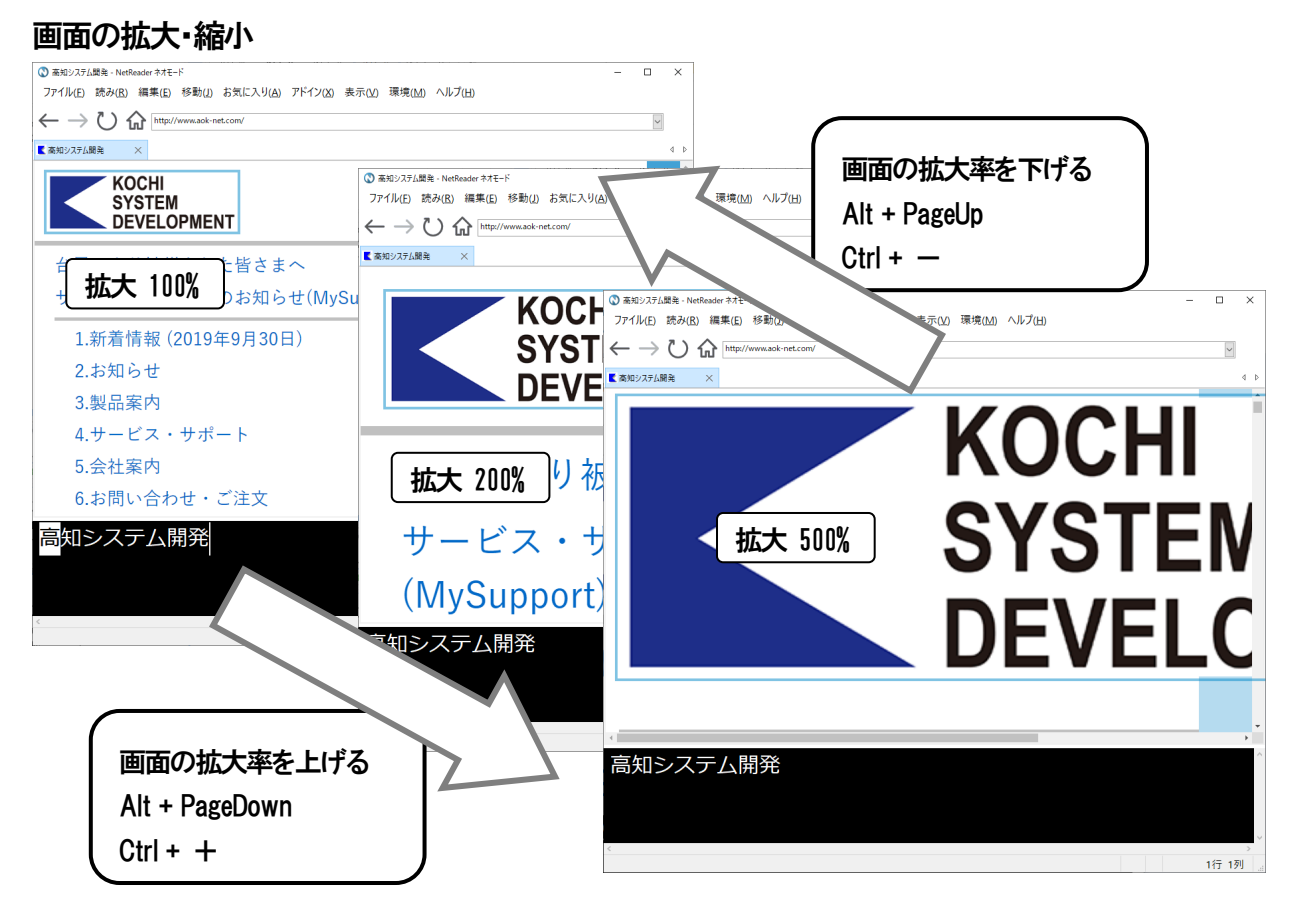

拡大表示から、100%表示に戻す Ctrl+0

#### テキスト情報画面の拡大・縮小

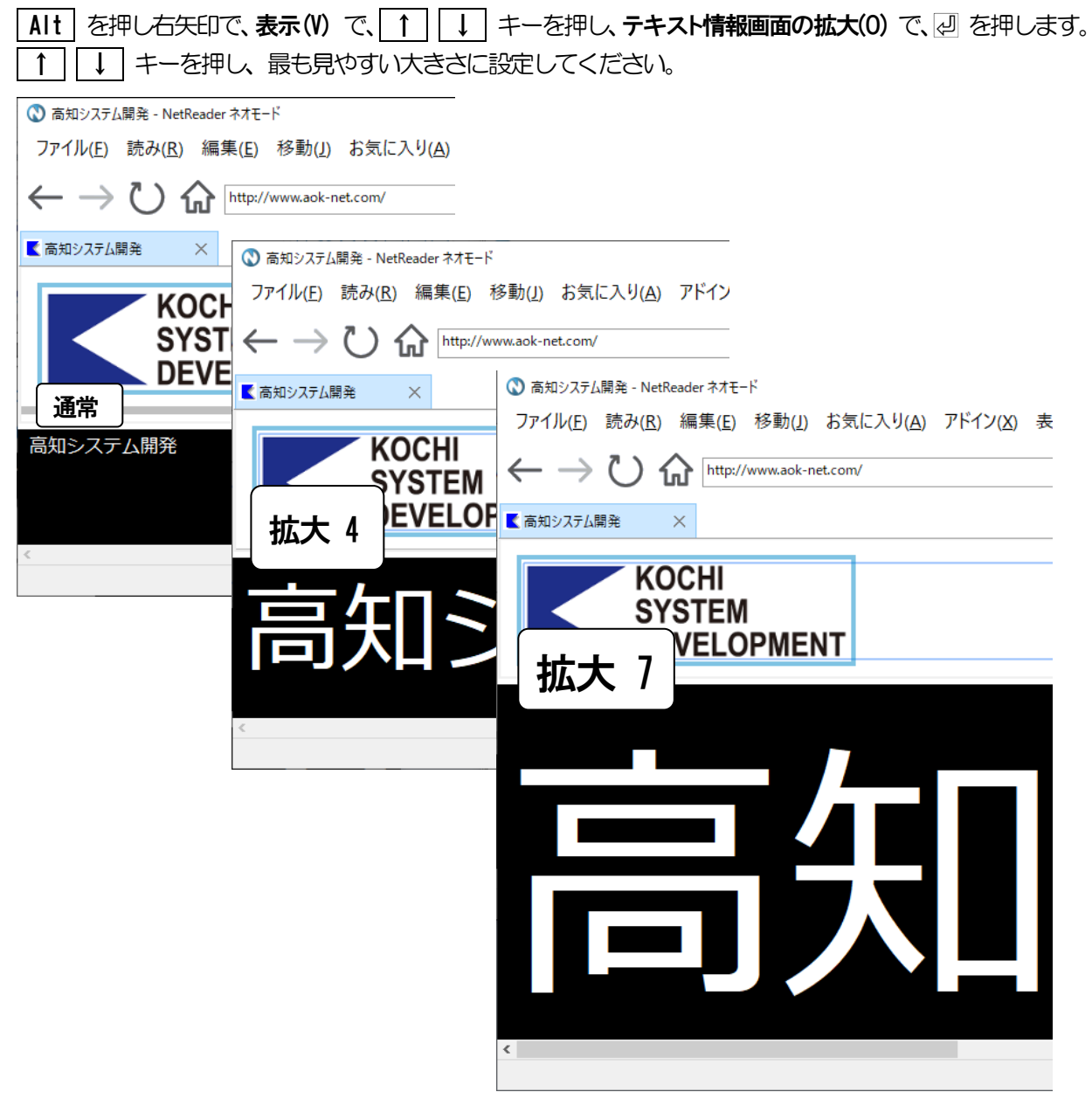

メニューの拡大

メニューとダイアログの拡大表示を設定します。

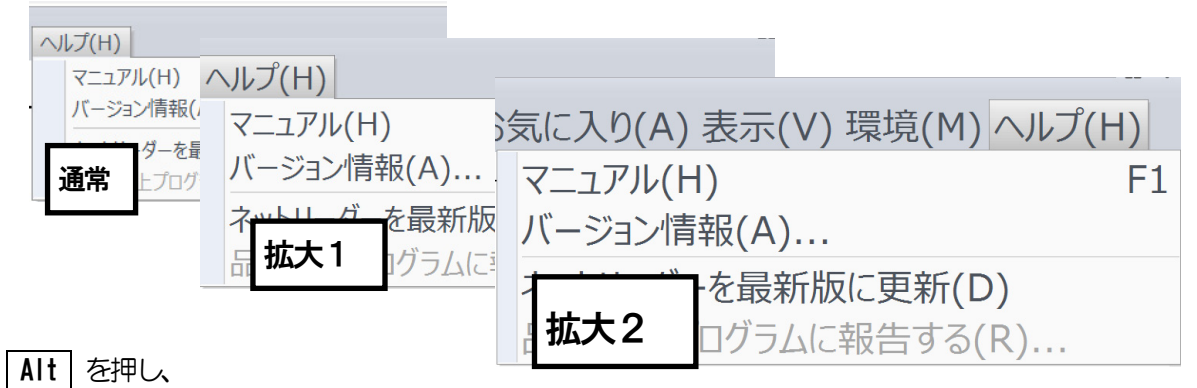

\_\_\_\_\_ 右矢印で「**表示(V)」**に移動します。

下矢印で「メニューとダイアログの拡大(0)」に移動し、 🖉 を押します。

上下で拡大率を選択し、 🖉 を押します。

## NetReaderNeo の操作

NetReaderNeoの操作方法について説明します。

NetReaderNeo を初めて起動すると、スタートページを何にするか問い合わせがあります。 上下で選択し、 ② で決定します。設定は、後から変更することも可能です。 ※参照:P26 ホームの登録と変更

#### お気に入りから、ページを開く Alt を押し、ファイル(F)で、下矢印キーを押し、お気に入りから開く(F)で、 2 を押します。 上下で、お気に入り項目を選択し、 2 を押しページを 🔇 お気に入り - NetReader ネオモード 開きます。 ファイル(E) 読み(R) 編集(E) 移動(J) お気に入り(A) クイックアクセス(<u>Q</u>) Ctrl+Q Ctrl+O 開く(<u>O</u>)… 新しいタブを開く(<u>T</u>) Ctrl+T 現在のタブを閉じる(C) Ctrl+F4 🚫 お気に入り - NetReader ネオモード 他のタブをすべて閉じる(!) ファイル(F) 読み(R) 編集(E) 移動(J) お気に入り(A) タブの一覧(<u>L</u>)... Ctrl+F6 新しいネットリーダーを開く(N) Ctrl+N ウェブページの検索(W)... Ctrl+F2 〇 お気に入り X お気に入りから開く(E) C. お気に入り 過去の履歴から開く(H) Ctrl+H アドインページを開く(A) <u>おすすめ</u> メニュー 英日翻訳(J) 高知システム開発のホームページ 🚫 高知システム開発 - NetReader ネオモード アドイン(X) ファイル(E) 読み(R) 編集(E) 移動(J) お気に http://www.aok-net.com/ $\leftarrow \rightarrow$ 【 高知システム開発 × Alt を押し、右矢印で、お気に入り(A)に KOCHI 移動します。 SYSTEM 下矢印キーを押し、開きたいページを選択 DEVELOPMENT し、回を押します。 ページが開くと、カーソル位置の ※ P12 「開いたページの内容を確認」を、 語句の読み上げがあります。 さまへ 参照ください。 サービス・サポ 🚫 お気に入り - NetRead ファイル(F) 読み(R) 編集に 冬動(J) お気に入り(A) アドイン(X) 表示(V) 環境(M) 1.新着情報(2 お気に入りに追加... Ctrl+D お気に入りの整理... お気に入りデータの管理 • $\times$ おすすめ お気に入り ☆ 高知システム開発のホームページ <u>おすすめ</u> メニュ・

9

## URL を指定して開く、ファイルを開く

| Alt キーを押し、ファイル(F) で、下矢印キーを押し、開く(0) で、 2 を押します。                                             |
|--------------------------------------------------------------------------------------------|
| O                                                                                          |
| ファイル(F) 読み(R) 編集(F) 移動(I) お気に2 ※ URL の英字は、すべて小文字で入力してください。                                 |
| 7/1/2/7/7/7/7/7/7/7/7/7/7/7/7/7/7/7/7/7/                                                   |
|                                                                                            |
| 新しいタブを開く(T) Ctrl+T アドレス http://www.aok-pet.com/                                            |
| 現在のタブを閉じる(C) Ctrl+F4                                                                       |
| 他のタブをすべて閉じる(I) 実行 キャンセル ファイルの参照 履歴削除                                                       |
| タブの一覧(L) Ctrl+F6                                                                           |
| 新しいネットリーダーを開く(N) Ctrl+N                                                                    |
| 文字入力し、 🖉 を押します。                                                                            |
|                                                                                            |
| ■ 第< ×                                                                                     |
|                                                                                            |
| ◎ 高知システム開発 - NetReader ネオモード                                                               |
| ファイル(E) 読み(R) 編集(E) 移動(L) お気に (ローロー マーロー マーロー マーロー マーロー マーロー マーロー マーロ                      |
| 現在のトライノ ローカルティスク(G) ~                                                                      |
| $\leftarrow \rightarrow \bigcirc$ 愉ttp://www.aok-net.com/ ファイルの種類<br>HTMLファイル(*html*htm) 〜 |
| 読込ファイル名                                                                                    |
| ▲ 名前 サイズ ファイルの種類 更新日時<br>トのフォルダーへ                                                          |
| indexfiles ファイルフォルダー 20/02/26 12:00                                                        |
| KOCHI                                                                                      |
| SYSTEM                                                                                     |
|                                                                                            |
| DEVELOPMENT                                                                                |
|                                                                                            |
|                                                                                            |
| ページが開くと、カーソル位置の語句の   しょうい                                                                  |
| 読み トげがあります                                                                                 |
|                                                                                            |
|                                                                                            |
| 1 新姜博報 (2010年0日30日)                                                                        |
|                                                                                            |

※ P12「開いたページの内容を確認」を、参照ください。

#### ページを探して開く

インターネットより、ある情報を見つけ出そうとしたとき、何十億ものウェブページを1つ1つ確認するの は、不可能なことです。幸いなことに、検索エンジンが、この不可能を可能にしてくれます。 検索エンジンにキーワード(検索したい単語や語句)を指定すると、検索エンジンが、何十億ものウェブペ ージの中から、最も関連しているページを探し出してくれます。 現在、よく利用されている検索エンジンには、Google と Yahoo! があります。

#### ウェブページの検索

インターネットからページを探すには、ウェブページの検索を実行します。 ショーカットキー Ctrl + F2 または Ctrl + E

または、 Alt を押し、ファイル(F) で、下矢印キーを押し、ウェブページの検索(W) で、 ② を押します。

|                                                                                                    | (検索エンジン 2020.2.27 現在) |
|----------------------------------------------------------------------------------------------------|-----------------------|
|                                                                                                    | Google 日大語            |
| 検索Iンジン Google 日本語 ~                                                                                                    |                       |
|                                                                                                    | GOOGIE WED 114        |
| 美行 キャノセル 凝症 削除                                                                                                    | Yahoo! 日本語            |
| ① キーワードを入力します。                                                                                                    | (Yahoo! Web 全体        |
| または、上下キーで、入力履歴からアドレスを選択し                                                                                                    | <u></u><br>इव.        |
| ト下キーで、選択できない場合は Soace を押すと選択                                                                                                 | できます。                 |
| ②検索エンジンの種類を左右で選択します。                                                                                                    |                       |
| 左右キーで、選択できない場合は Ctrl + Space を押す                                                                                             | すと選択できます。             |
| ③ 次のボタンに移動し 2 を押します。                                                                                                    |                       |
| 「実行」 ウェブページの検索を実行します。                                                                                                    |                       |
| [キャンセル] 中止します。                                                                                                    |                       |
| 「履歴削除」 入力履歴を削除します。                                                                                                    |                       |
|                                                                                                    |                       |
| 検索を実行すると、検索結果のページが開きます。                                                                                                    |                       |
|                                                                                                    | 検索結果のページには、キーワードに関連   |
|                                                                                                    | したページのタイトルと概要が表示されて   |
|                                                                                                    | います。                  |
| 検索結果                                                                                                    |                       |
|                                                                                                    |                       |
| 再知うステム開発                                                                                                    |                       |
| 2019/1/20・器和ビスチン局間をでは、高齢者で作品の不自体なのだが簡単にいたソコンを感作できる<br>ように、スクリーンリーダーや音声ブラウザなどの音声ソフトを開発・販売しております。消<br>書者還元運業対象ロゴキャッシュレスな%還元対象… |                       |
|                                                                                                    |                       |
| 検索語   高知システム開発」                                                                                                    |                       |
| 検索エンジン「Google 日本語」                                                                                                    |                       |
| 制品のプロウカ お母話がつ 1 年齢得知 見近東部 さわたん                                                                                               |                       |
| ではのシームとく、いうMBGLがジー 「お利目時間、取其と知られどへ<br>ながりにくい場合には、コー ージを新しい順番に紹介して<br>ルバックサー います。学                                            |                       |
| 0-6 5.会社案内 0-7 Windows 10 対応について                                                                                             |                       |
| 5.会社室内. Kochi Svstem Windows 10 と当社ソフトウェ<br>合会社主要                                                                            |                       |
|                                                                                                    |                       |

※ P12 「開いたページの内容を確認」を、参照ください。

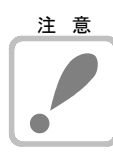

#### 検索エンジンの種類

ウェブページの検索は、高知システム開発のウェブサイトを中継し、各検索エンジンからの検索結果を、 単純なレイアウトに校正しネットリーダーに返しています。その為、検索エンジンの種類には限りがあ ると共に、今後、この検索エンジンの種類に変更がある可能性があります。

2行 1列

#### 開いたページの内容を確認する

カーソルキーを使って開いたページの内容を確認します。 なお、説明は、2020年2月現在の高知システム開発のホームページの内容より行いました。 左右キーは、文節、上下キーは段落で読み上げます。

- ① 右矢印キーを押してください。
   次の語句にカーソルが進み『台風により被災された皆さまへ』と読み上げます。
- ② 左矢印キーを押してください。 前の語句にカーソルが戻り『高知システム開発』と読み上げます。

カーソルキーでは、文節、段落で移動しながらページの内容を確認することができます。

#### 知りたいページを開く

開いたページから、次に知りたいページを開きます。

引き続き、ページの先頭の『TOP』から、下矢印キーを数回押してください。
 『1 新着情報(何年何月何日)』と少し変わった音程で読み上げがあります。
 ここには、リンクと呼ばれる情報が埋め込まれていて、1 新着情報という次のページを開くことができます。

② ② キーを押し 次のページを開きます。 ページが開くと『1 』と音声ガイドがあり、新着情報のページが開きました。 このように、リンクの埋め込まれた文字で、② を押します。 簡単な操作で次々と別のページを開くことができます。 少し違った音程で読み上げがあれば、リンクが埋め込まれているので、ここから次のページを開くことが できる、と覚えてください。 リンクの埋め込まれた文字を追いかけるように移動する便利なコマンドが用意されています。 次のリンクに移動 Tab 前のリンクに移動 Shift + Tab リンクについての詳しい説明は、マニュアル《ページの操作 初級 - リンクの操作》を参照してください。

最後に、次のコマンドもお試しください。

| 前のページに戻る            | Back Space または Alt + ← |
|---------------------|------------------------|
| カーソル位置からページの内容の読み上げ | Alt + F10 または 右 Shift  |
| この読み上げの停止           | Escape または 右 Shift     |

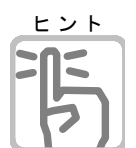

オンラインマニュアル「ページの操作 初級」で、NetReaderNeoの基本操作がわかります。 検索キーワード入力

キーワードには、複数の語句を入力することをお勧めします。例えば、旅行に出掛けようとしているのなら、「旅行」だけではなく「四国 旅行」と入力します。「四国 温泉 ホテル」のように組み合わせると、さらに検索結果が絞り込まれます。語句と語句は必ずスペースで区切るように入力してください。

また、「四国 ホテル」ではなく「高知市 おすすめ ホテル」の方が、よりよい検索結果が得られる可能性が高くなります。

詳しくは、各検索エンジンのウェブサイトでご確認ください。特有の入力規則などと共に説明されています。

フォームの操作

フォームとは、入力や選択したデータをホームページ側に送り返す手段です。 フォームは、タイプごとに異なる数種類のコントロールからなり、ページ内に配置されています。

エディット

文字を入力するコントロールです。

1行に入力します。2行以上の入力はできません。

文字の入力画面では、オートコンプリート機能が利用できます。

| (*) Google NetReader ネモード<br>ファイル(E) 読み(E) 編集(E) 移動(J) お気に入り(A) アドイン(A) 表示(A) 環境(M) ヘルプ(H)<br>← → ひ 介 (********************************** | ×                 |
|----------------------------------------------------------------------------------------------------|-------------------|
| Googleについて ストア                                                                                                    | Gmail 単象 III ログイン |
| Google                                                                                                    | カーソルを合わせ 🖉        |
| Q                                                                                                    |                   |
| Google 検索 I'm Feeling Lucky                                                                                                    | ок <b>キャンセル</b>   |
| 日本                                                                                                    |                   |
| 広告 ビジネス 検索の仕組み                                                                                                    | プライバシー 規約 設定      |
|                                                                                                    |                   |
|                                                                                                    |                   |
|                                                                                                    | 7行 1列             |

#### ※オートコンプリート機能

オートコンプリートとは、入力を補助する機能で、以前に入力した文字の中から、今回、入力しそうな文字の候補が一覧に表示される機能です。この一覧から文字を選択して入力できます。

利用方法

- 文字の入力画面で、入力しようとする文字をある程度入力してください。
   (1文字以上の入力を行わないと、この機能は利用できません。)
- ②↓を押すと候補の一覧が表示されます。
- ③ ↓↑で入力する文字を選択して次のキーを押します。

決定

キャンセル Escape 候補の一覧は閉じ、オートコンプリートは終了します。

ボタン

他のコントロールへの入力や選択を確定するコントロールです。 🔇 God - 🗆 🛛 コントロール名は ボタン名に続き ファイル(E) 読み(E) 編集(E) 移動(J) お気に入り(A) アドイン(X) 表示(V) 環境(M) ヘルプ(H) 『プッシュボタン 確認』  $\leftarrow 
ightarrow \circlearrowright$  https://www.google.co.jp/ ~ G Google X 4 1 ボタンを実行するには 🕗 を押します。 Googleについて ストア Gmail 国僚 III ログイン Google カーソルを合わせ 🕗 0 Google 検索 n Feeling Lucky 日本 広告 ビジネス 検索の仕組み プライバシー 規約 設定 Google 検索

9行 1列

※ 説明には、Google <u>http://www.google.co.jp/</u> (2020 年 2 月 27 日現在) のページを、利用しています。

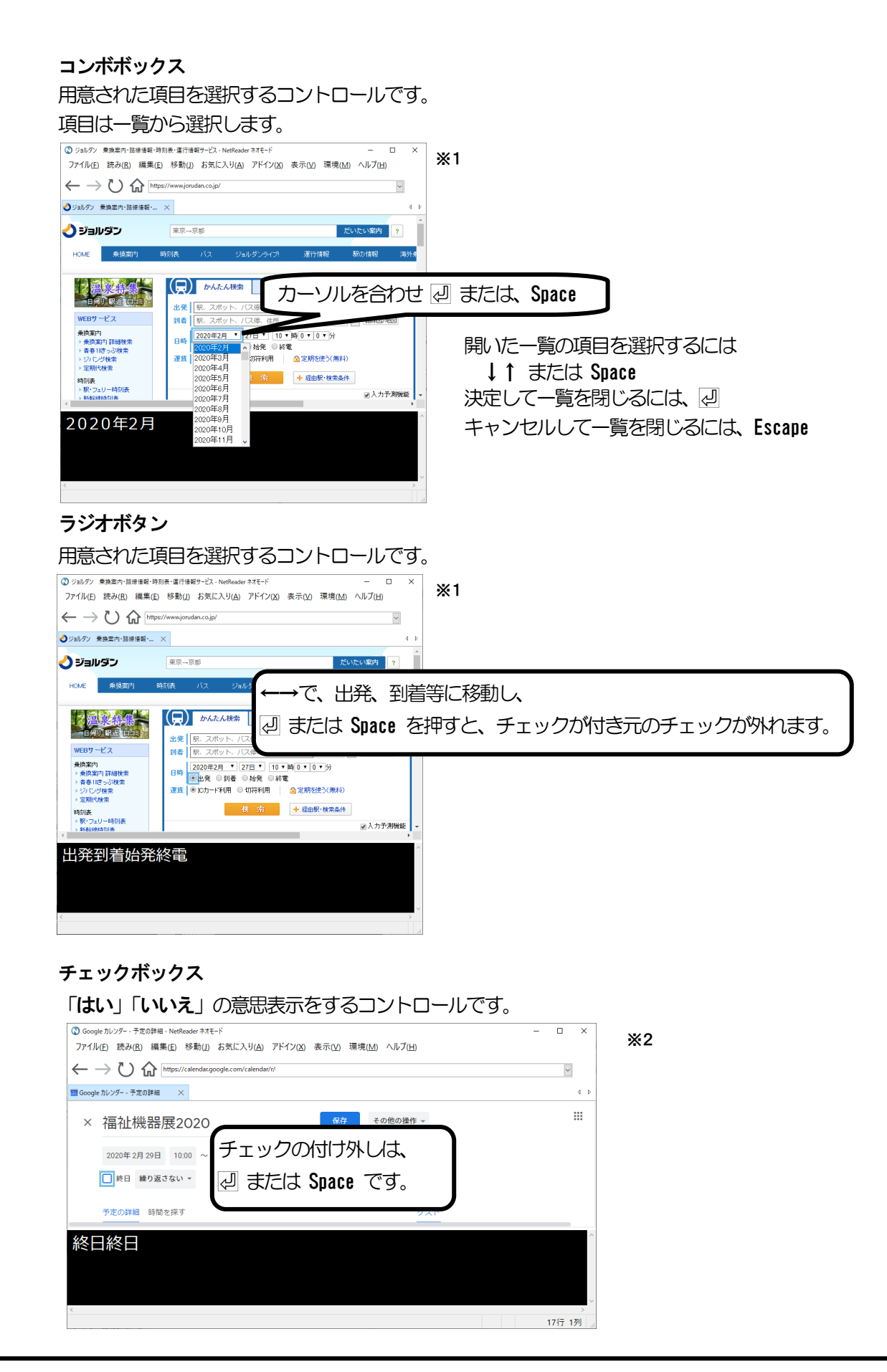

※1 説明には、ジョルダン <u>http://www.jorudan.co.jp/</u> (2020 年2月27日現在)のページを、利用しています。
 ※2 説明には、Googleカレンダー <u>http://www.google.co.jp/</u> (2020 年2月27日現在)のページを、利用しています。

### **複数行エディット** 文字を入力するコントロールです。

2行以上の入力が可能です。

| ③ Google カレンダ− - 予定の詳細 - NetReader ネオモード                             | - · · × <b>×1</b>                     |
|----------------------------------------------------------------------|---------------------------------------|
| ファイル(E) 読み(B) 編集(E) 移動(L) お気に入り(A) アドイン(X) 表示(V) 環境(M) ヘルプ(H)        |                                       |
| $\leftarrow  ightarrow igodow https://calendar.google.com/calendar/$ | V                                     |
| III Google カレンダー - 予定の詳細 X                                           | 4.12                                  |
| × 福祉機器展2020                                                          | * III *                               |
| 2020年2月29日 10:00 ~ 15:00 2020年2月29日 タイムソーン                           |                                       |
| ● 終日 繰り返さない >                                                        | 立向をユカレます 「『 を押すと地伝のユカになります            |
| プたの詳細 時間を探す カーソルを合わせ 🖉                                               |                                       |
|                                                                      |                                       |
| 5                                                                    | 、入力をキャンセルし 画面を閉じるには Escape            |
|                                                                      | · · · · · · · · · · · · · · · · · · · |
|                                                                      | OK キャンセル                              |
|                                                                      |                                       |
| <                                                                    | 42(† 17)                              |

パスワードエディット

パスワードを入力するコントロールです。 パスワード専用のコントロールであり、入力した文字は全て\*で表示されます。 🔇 ログイン - Google アカウント - NetReader ネオモード × ファイル(E) 読み(R) 編集(E) 移動(L) お気に入り(A) アドイン(X) 表示(V) 環境(M) ヘルプ(H) Ж2  $\leftarrow 
ightarrow igodow https://accounts.google.com/signin/$  $\sim$ G ログイン - Google アカウント × 4 Google カーソルを合わせ 🖉 パスワードを入力 0 \*\*\*\*\* パスワードをお忘れの場合 οк キャンセル 3行 1列

※1 説明には、Googleカレンダー <a href="http://www.google.co.jp/">http://www.google.co.jp/</a> (2020年2月27日現在)のページを、利用しています。
 ※2 説明には、Googleログイン <a href="http://www.google.co.jp/">http://www.google.co.jp/</a> (2020年2月27日現在)のページを、利用しています。

×

ページプロパティ 開いているページの情報が確認できます。 Alt + K [拡張メニュー - ページプロパティ] 表示された画面では、 Tab を押して 各項目を読み上げます。 終了するには Escape または [閉じる]ボタンを押します。

| ページプロパティ | ×                       |
|----------|-------------------------|
| タイトル     | 高知システム開発                |
| アドレス     | http://www.aok-net.com/ |
| テーブル数    | 0                       |
| フォーム数    | 0                       |
| 画像数      | 2                       |
| リンク数     | 19                      |
| ページマーク   | なし                      |
| フレームプロパラ | 74                      |
| フレーム番    | <sub>号</sub> なし         |
| タイトル     |                         |
| アドレス     |                         |
|          |                         |
|          | 閉じる                     |

#### メディア再生

YouTube などの動画や音声を配信するサイトでは、ページ上にマルチメディアリソースをオブジェクトとして埋め込み、再生を実現しています。埋め込まれたメディアはプレーヤーとして表示され、それを操作します。ただ、こういったメディアのプレーヤーは、基本的にマウスで操作することが前提となっています。 ネットリーダーではこういったプレーヤーを、簡単なコマンドで操作することができます。

#### ページ上のメディア再生

YouTube の場合を例にして説明します

- 検索結果ページなどから、動画の個別ページを開きます。ページを開くと、動画の再生が自動的に開始されると思います。
- ※まれに再生されない場合がありますが、その場合はページの更新をおこなってみてください。
- ②·ページの中の『動画プレーヤー』と読み上げる位置へカーソルを移動させてください。ページを開けば、 カーソルが自動的に移動するようになっていますが、もし移動しない場合は移動させてください。
- ③・カーソルを移動させたら、プレーヤーを操作するショートカットキーを使用できます。例えば Enter を押 してみます。動画の再生が一時停止されると思います。もう一度押すと再生が再開されます。

 再生/一時停止
 Space または Enter

 再生位置を進める
 →

 再生位置を戻す
 ←

 再生位置を先頭に戻す
 Home

 音量を上げる
 Ctrl + ↑

 音量を下げる
 Ctrl + ↓

以下のプレイヤーに対応しています。

・HTML5の動画、音声プレイヤー

NetReaderNeoのオプション設定について説明します。

#### 閲覧オプション

| י אנילדא ? 🗙                                       | Alt を押し、              |
|----------------------------------------------------|-----------------------|
| 履歴に残す日数                                            | 右矢印で「環境(C)」に移動します。    |
| 20 📑 (0~99) ※履歴に残さない場合は 0を指定します                    | 下矢印で「閲覧オプション(E)」に移動しる |
| 説明文のない画像                                           | を押します。                |
| ○ 移動する                                             |                       |
| ●レイアウト用の画像なら移動しない                                  |                       |
| ○移動しない                                             | 腹歴に残す日致               |
| 操作                                                 | 閲覧したページの履歴を残す有効期限を    |
| ジボップアップウィンドウを開かない 自動的に開くボップアップウィンドウを開かないようにします。    | 0から99日までで指定します。       |
| □マウスカーソルを追従させる カーソルの移動に合わせてマウスカーソルも移動させます。         |                       |
| エディットボックスへの入力方法                                    | 説明文のない画像              |
| ● ネットリーダー方式 Enter または F2キーを押して 入力用のダイアログを開いて入力します。 | 移動する                  |
| ○ PC-Talker方式 Iディットボックスで文字を直接入力することができます。          | 画像に移動します。             |
| PDFの開き方                                            | レイアウト用の画像なら移動しない      |
| ●変換する PDFファイルをネットリーダーがテキスト形式に変換して開きます。             | ページのレイアウトのためにだけに使用    |
| ○ 直接開く PDFファイルをブラウザエンジンが直接開いて表示します。                | されていると思われる画像には移動しま    |
|                                                    | せん。                   |
| 設定キャンセル                                            | 移動しない                 |
|                                                    | 説明文のない画像には移動しません。     |

#### 操作

#### ポップアップウィンドウは開かない

ページによっては、広告など別ページを別のNetReaderNeoで自動的に開こうとするものがあります。 自動的に開かれる画面をポップアップウィンドウと呼びます。

チェックを付けると、ポップアップウィンドウを開きません。

チェックをはずした場合は、ポップアップウィンドウを自動的に開きます。

#### マウスカーソルを追従させる

カーソル移動に合わせてマウスカーソルも移動します。

#### エディットボックスへの入力方法

ネットリーダー方式

∂または、 F2 キーを押して、入力画面から文字を入力する方法です。
PC-Talker 方式

エディットボックスに移動し、直接文字を入力します。

#### PDF の開き方

#### 変換する

ネットリーダー自身が PDF ファイルに書かれてある本文を読み込みます。

読み込んだ本文は、通常のホームページを開いたように表示され同じ操作が可能です

#### 直接開く

PDF ファイルの読み込みを ブラウザエンジンに任せます。

操作は通常のホームページと同じですが、PDFの操作コントロールに移動したり、テキストのない PDF は操作ができません。

#### 読み上げオプション

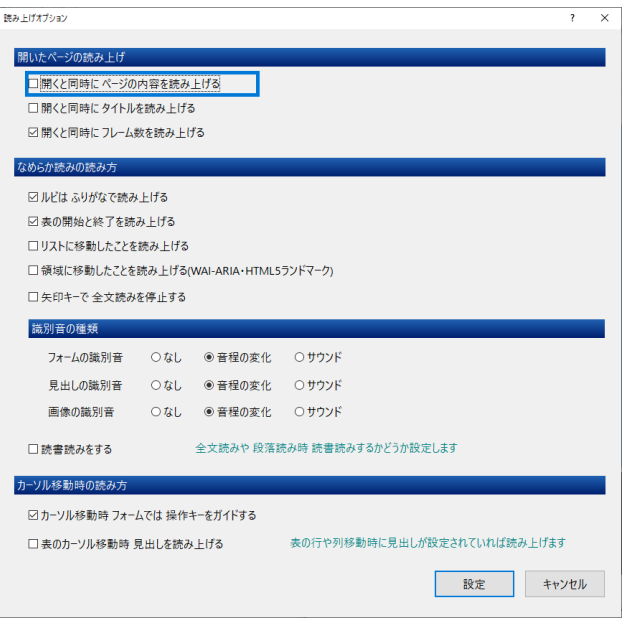

Alt を押し、

右矢印で「環境(C)」に移動します。

下矢印で「読み上げオプション(R)」に移動し辺を 押します。

#### 開いたページの読み上げ

#### 開くと同時にページの内容を読み上げる

チェックあり、ページの表示が完了したと同時に読み上げを開始します。

チェックなし、読み上げません。

- 開くと同時にページのタイトルを読み上げる チェックあり、ページの表示が完了したと同 時にタイトルをみ上げます。 チェックなし、読み上げません。
- 開くと同時にフレーム数を読み上げる チェックあり、ページの表示が完了したと同時にフレーム数をみ上げます。 チェックなし、読み上げません。

#### なめらか読みの読み方

#### ルビはふりがなで読み上げる

チェックを付けると、漢字に付けられているルビで読み上げます。

チェックをはずした場合は、PC-Talkerの読み上げになります。

#### 表の開始と終了を読み上げる

チェックを付けると、カーソルが表に移動したとき、表の外に移動するときに音声ガイドを行います。

#### リストに移動したことを読み上げる

チェックを付けると、カーソルが箇条書きリストや、順序リストに移動したときに音声ガイドを行います。

#### 領域に移動したことを読み上げる(WAI-ARIA・HTML5 ランドマーク)

ページによっては、メイン領域や記事領域といった領域を設定している場合があります。

チェックを付けると、設定された領域に移動したときに音声ガイドを行います。

#### 矢印キーで全文読みを停止する

チェックを付けると、全文読み中に矢印キーを押すと読みを停止します。

チェックをはずした場合は、全文読み中の矢印キー操作を行うことができます。

#### 識別音の種類

フォームの識別音

フォームに移動した時の処理を、設定します。

#### 見出の識別音

見出しに移動した時の処理を、設定します。

#### 画像の識別音

画像に移動した時の処理を、設定します。

#### なし 識別音はありません。

音程の変化 フォームは 通常の音程より低音で読み上げます。

見出しは 通常の音程より高音で読み上げます。

画像は 通常の音程より低音で読み上げます。

サウンド 読み上げと共に専用サウンドを鳴らします。

#### 読書読みをする

読書に適した設定で読み上げる機能です。 読書読みの設定はPC-Talkerの[読書音声の設定]より行う事が出来ます。

#### カーソル移動時の読み方

#### カーソル移動時フォームでは操作キーをガイドする

チェックを付けると、フォームのコントロールにカーソルが移動した時、そのコントロールへの入力 や選択の操作に使用するキーを音声ガイドします。

チェックをはずした場合は音声ガイドしません。

#### 表のカーソル移動時 見出しを読み上げる

チェックを付けると、テーブルモードがオンの場合、表の行や列を移動したすると、設定されている 見出しを読み上げます。

#### 表示オプション

見やすい、画面表示色に設定します。

| 表示オプション                           | ? ×   | Alt を押し                     |
|-----------------------------------|-------|-----------------------------|
| 表示色                               |       | 右矢印で「環境(C)」に移動します。          |
| ブラウザ画面の表示色<br>標準 ~                |       | 下矢印で「表示オプション(V)」に移動し 2 を押しま |
| テキスト情報画面の表示色<br>白黒反転 ~ aA1あア      | Ŧ     | 9°                          |
| メニューとダイアログの色<br>Windows標準 ~ 開く(O) | )     | 確認画面や、メニュー拡大時の色<br>を指定します。  |
| ダイアログボックス                         |       |                             |
| □ 拡大ダイアログの操作中は 視点を固定できるように表示する    |       |                             |
| タブウィンドウ                           |       |                             |
| ☑タブの右側に閉じるボタンを表示する                |       |                             |
| 設定                                | キャンセル |                             |

#### ブラウザ画面の表示色

ブラウザ画面の色を 次の中から指定します。 〈標準〉ページに設定されている色を使用します。 〈反転〉ページに設定されている色を反転して表示します。

テキスト画面の表示色

| イヘト回回のな      | 又小巴        |                 |
|--------------|------------|-----------------|
| テキスト画面の      | )色を 次の中    | から設定します。        |
| 〈Windows 標準〉 | Windows の楊 | <b>譯色を使用します</b> |
| 〈白黒〉         | 背景は白、      | 文字は黒            |
| 〈白黒反転〉       | 背景は黒、      | 文字は白            |
| 〈黒黄〉         | 背景は黒、      | 文字は黄色           |
| 〈黒黄反転〉       | 背景は黄色、     | 文字は黒            |
| 〈黒緑〉         | 背景は黒、      | 文字は緑            |
| 〈黒緑反転〉       | 背景は緑、      | 文字は黒            |
| 〈青黄〉         | 背景は青、      | 文字は黄色           |
| 〈青黄反転〉       | 背景は黄色、     | 文字は青            |
|              |            |                 |

メニューとダイアログの色

| 2 | メニュー操作中の     | の 選択項目の      | D色と、ダイアログ画面      | D |
|---|--------------|--------------|------------------|---|
| С | の文字入力域や      | 一覧の色を炎       | マの中から指定します。      |   |
|   | 〈Windows 標準〉 | • Windows の樽 | <b>標準色を使用します</b> |   |
|   | 〈白黒〉         | 背景は白、        | 文字は黒             |   |
|   | 〈白黒反転〉       | 背景は黒、        | 文字は白             |   |
|   | 〈黒黄〉         | 背景は黒、        | 文字は黄色            |   |
|   | 〈黒黄反転〉       | 背景は黄色、       | 文字は黒             |   |
|   | 〈黒緑〉         | 背景は黒、        | 文字は緑             |   |
|   | 〈黒緑反転〉       | 背景は緑、        | 文字は黒             |   |
|   | 〈青黄〉         | 背景は青、        | 文字は黄色            |   |
|   | 〈青黄反転〉       | 背景は黄色、       | 文字は青             |   |
|   |              |              |                  |   |

#### 拡大ダイアログの操作中は 視点を固定できるように表示する

チェックを付けると、視点を固定します。チェックをはずした場合は視点を固定しません。

#### タブの右側に閉じるボタンを表示する

チェックを付けると、タブの横に閉じるボタンを表示します。 閉じるボタンを押すと、タブを閉じます。

## 起動オプション

NetReaderNeo を起動したときにクラシックモード、ネオモード、どちらのモードで起動するのか指定します。

| 2動オプション              |                                     | × |
|----------------------|-------------------------------------|---|
| ネットリーダーの起動モード        |                                     |   |
| ● ネオモードで起動する         | 次回ネットリーダー起動時、ネオモードで起動します            |   |
| ○ クラシックモードで起動する      | 、<br>次回ネットリーダー起動時、クラシックモードで起動します    |   |
| 設定                   |                                     |   |
| □ ネットリーダーを標準のプラウザに設定 | する ネットリーダーを Windowsの既定のプラウザとして設定します |   |
|                      | 設定 キャンセル                            |   |

#### ネットリーダーの起動モード

ネオモードで起動する

新しく開発された chromium ベースの新ブラウザを起動します。

クラシックモードで起動する

NetReader II と同じ Internet Explorer をベースとして開発されたテキストブラウザを起動します。

設定

#### ネットリーダーを標準ブラウザに設定する

ネットリーダーを、Windows の標準ブラウザにできます。

標準ブラウザにすると、Windows や他のソフトから URL や Html を開いた際、ネットリーダーが起動して開くようになります。

#### ホームの登録と変更

NetReaerNeoのホームとして、表示する項目を設定します。 ホームを開くには、Alt + Homeで開きます。

| ホームの登録と変更            | ? ×      |
|----------------------|----------|
|                      |          |
| ホームの種類               |          |
| ● クイックアクセスページ        |          |
| ○ お気に入りページ           |          |
| ○ウェブ検索ページ            |          |
| ○ アドレスを入力            |          |
| 現在                   | Eのページを使用 |
|                      |          |
| 設定                   |          |
| ☑ ネットリーダーの起動時にホームを開く |          |
| 設定                   | キャンセル    |

Alt を押し

古矢印で「環境(C)」に移動します。
下矢印で「ホームの登録と変更(H)」に移動します。
し型を押します。

#### ホームの種類

クイックアクセスページ クイックアクセスページをホームにします。 お気に入りページ あ気に入りページをホームにします。 ウェブ検索ページ 高知システム開発サイトの ウェブ検索ページをホームにします。 アドレスを入力 ページのアドレスを直接入力します。

#### ネットリーダーの起動時にホームを開く

チェックありで、起動と同時に登録したホームを開きます。 チェックなしで、何も開いていない状態で起動します。

#### 環境のクリーンアップ

NetReaerNeoの設定情報や閲覧情報などをクリーンアップすることができます。

| 環境のクリーンアップ       | ? ×                                                            |
|------------------|----------------------------------------------------------------|
| キャッシュされたファイルの削除  | ー度開いたページのデータは保存され、次回、同じページを素早<br>く開けるように再利用されます。それらのデータを削除します。 |
| Cookieの削除        | ログイン情報などウェブサイトによって保存されているCookieデー<br>夕を削除します。                  |
| すべてのキャッシュファイルを削除 | ブラウザエンジンによって保存されたすべてのキャッシュデータを削<br>除します。                       |
| 閲覧履歴の削除          | 過去に開いたページの履歴を削除します。<br>削除することでネットリーダーの動作が軽くなる場合があります。          |
| エディットの入力候補を削除    | エディットへの入力履歴を削除します。<br>エディットの入力候補一覧がクリアされます。                    |
| すべてのページマークを削除    | 設定したページマークをすべて削除します。                                           |
| 環境設定の初期化         | オプション項目や拡大表示など、ネットリーダーをインストール直<br>後の状態に戻します。                   |
|                  | 閉じる                                                            |

Alt を押し

右矢印で「環境(C)」に移動します。 下矢印で「環境のクリーンアップ(C)」に移動し、 ┛ を押します。

環境のクリーンアップ画面が開かれますので、 クリーンアップしたい項目を Tab で選択し、 で決定します。

#### キャッシュされたファイルの削除

ページの閲覧内容はコンピュータ内に保存され、次回に同じページを開く際の高速化に利用されています。 この保存データをすべて削除します。

#### Cookie の削除

Cookieとは、ページで入力した情報をコンピュータに保存しておく機能です。

ページを開いたときにユーザー名を自動入力したり、ユーザーに合わせた情報を表示したりするため などに使用されます。この Cookie データを削除します。

#### すべてのキャッシュファイルを削除

ブラウザエンジンによって保存された既読リンク情報を含む、すべてのキャッシュファイルを削除します。 閲覧履歴の削除

NetReaerNeo で閲覧した、ページの履歴を削除します。

#### エディット入力候補の削除

NetReaerNeo では、ページ内のエディットの文字入力の履歴を記憶しています。 その履歴を使用して、エディットでの入力時に入力内容を予想して入力候補を自動的に表示します。 その履歴を削除します。

#### すべてのページマークの削除

ページ内でしおりのように使用できる、ページマークを全て削除します。 すべてのページのページマークが削除されますのでご注意ください。

#### 環境設定の初期化

閲覧オプション、読み上げオプション、表示オプションなどの設定値を初期化することができます。 初期化すると、NetReaerNeoのインストール直後と同じ設定値になります。

自動アップデート

NetReaderNeoのバージョンアップ、バージョン情報の確認方法について説明します。

#### NetReaderNeo の更新

NetReaderNeoのバージョンアップは、簡単に行えます。

Alt を押し、右矢印で「ヘルプ(H)」に移動します。

下矢印で「ネットリーダーを最新版に更新(0)」に移動し、 🖉 を押します。

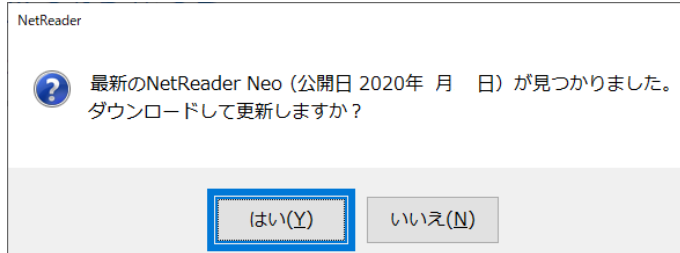

最新の新しいバージョンが公開されている と、更新を行うか聞いてきます。 ② で更新します。 Escape で中止します。

最新版の公開がないときは、「更新の必要はありません」のメッセージが出ます。

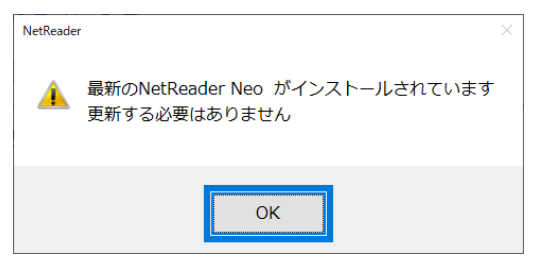

#### バージョン情報

NetReader のバージョン情報を確認します。

|Alt||を押し、右矢印で「ヘルプ(H)」に移動します。

下矢印で「バージョン情報(A)」に移動し、 2 を押します。

| バージョン情報                                                                                           | ×                              |
|---------------------------------------------------------------------------------------------------|--------------------------------|
| NetReader Neo ネオモード<br>Version 2002 (ビルド 11)<br>Chromium パージョン 79.0.3945.130                      |                                |
| この製品は次の方にライセンスされています                                                                              |                                |
| 高知システム開発                                                                                          |                                |
| AOKユーザーID XXXX-XXXX-XXXX<br>ライセンス開始日 2020年X月 X日<br>ライセンス満了日 20XX 年X月 XX日<br>ライセンスは今日から X年Xか月 有効です |                                |
| Copyright © Kochi System Development 2019. All rights reserved.                                   |                                |
| この製品の全部または一部を無断で複製したり、無断で複製物を配布<br>すると、著作権の侵害となります。                                               |                                |
| ок                                                                                                | KOCHI<br>SYSTEM<br>DEVELOPMENT |

## NetReader コマンド一覧

|              | 点字キー            | フルキー             |
|--------------|-----------------|------------------|
| カーソル移動       |                 |                  |
| 次の文節         |                 | ⇒                |
| 前の文節         |                 | ¢                |
| 次の段落         | 300 + 無変換       | Û                |
| 前の段落         | □2□□5□ + 無変換    | 仓                |
| 次の文字へ        |                 | Ctrl + ⇒         |
| 前の文字へ        |                 | Ctrl + ⇔         |
| 次の行へ         |                 | Ctrl + 🕂         |
| 前の行へ         |                 | Ctrl + û         |
| 段落の先頭へ       | □21 456 せ+ 無変換  | Home             |
| 段落の末尾へ       | □□1 □5□ ら+ 無変換  | End              |
| ページの先頭へ      | 32 45 と+ Space  | Ctrl + Home      |
| ページの末尾へ      | □1 □5□ ら+ Space | Ctrl + End       |
| 次の20の倍数行へ    | 321 4 a+ Space  | Page Down        |
| 前の20の倍数行へ    | 3 1 6 It+ Space | Page UP          |
| 次のおまかせ区切り位置へ | 321 4 2 ね+ 無変換  | Ctrl + Page Down |
| 前のおまかせ区切り位置へ | 311 16 は+ 無変換   | Ctrl + Page UP   |
| 次のリンクへ       |                 | Tab              |
| 前のリンクへ       |                 | Shift + Tab      |

## ウィンドウ操作

| 新しいタブウィンドウを開く     |                | Ctrl + Tか          |
|-------------------|----------------|--------------------|
| 現在のタブウィンドウを閉じる    |                | Ctrl + F4          |
| 次のタブウィンドウヘ        |                | Ctrl + Tab         |
| 前のタブウィンドウヘ        |                | Shift + Ctrl + Tab |
| タブウィンドウの一覧        | □□1 4□6 く+ 無変換 | Ctrl + F6          |
| 新しいネットリーダーを開く     |                | Ctrl + N &         |
| リンクを新しいタブウィンドウで開く |                | Shift + ∉          |
| アドレスバーに移動する       |                | Ctrl + Ly          |

| 機能               | 点字キー                          | フルキー              |
|------------------|-------------------------------|-------------------|
| 読み上げ             |                               |                   |
| カーソル位置から全文読み     | □2□ 4□□ お+ Space              | Alt + F10         |
| 文頭から全文読み         | □2□ 4□□ お+ 無変換                | Alt + F5          |
| セル内読み            |                               | Alt + F7          |
| 段落読み             | □□1 45□ <b>3</b> + Space      | Alt + F9          |
| 1 行読み            | 3 ローカ+ Space                  | Alt + F8          |
| カーソル位置を行と列で読み上げ  | □□1 □□6 か+ Space              | F9                |
| ページ名読み上げ         | 3 <u>1</u> 1 <u></u> な+ Space | Alt + F1          |
| カーソル位置の情報読み上げ    |                               | Alt + F3          |
| テーブルセル番号の読み上げ    |                               | Shift + F9        |
| ルビ読みの切り替え        |                               | Ctrl + B          |
| タブウィンドウー覧の読み上げ   |                               | Shift + Ctrl + F6 |
| 表の見出し読み上げ On/Off |                               | Ctrl + F9         |

| 機能               | 点字キー             | フルキー                  |
|------------------|------------------|-----------------------|
| ファイル             |                  |                       |
|                  | l                |                       |
| ノージノアノヒス         |                  | un + ut               |
| 開く               |                  | Ctrl + O 6            |
| ウェブページの検索        | 21 46 I+ Space   | Ctrl + F2             |
| お気に入りから開く        | 3 456 + Space    | Ctrl + l 🗠            |
| 過去の履歴から開く        |                  | Ctrl + H <            |
| 名前を付けて保存         | □21 456 ±+ Space | ctrl + S ک            |
| ED刷              | 301 406 ふ+ Space | Ctrl + P <sub>t</sub> |
| 最新情報に更新          |                  | F5                    |
| キャッシュを利用せず 最新に更新 |                  | Ctrl + F5             |
| ページの再スキャン        |                  | Shift + F5            |
| 受信の中止            | 6 + Space        | Escape                |
| ネットリーダーの終了       | 321 456 Ø+ Space | Alt + F4              |

| 機能           | 点字キー                     | フルキー                       |
|--------------|--------------------------|----------------------------|
| 検索・ジャンプ      |                          |                            |
| ページ内の検索      | 32□ 456 ₺+ Space         | Ctrl + F <sub>は</sub>      |
| 次を検索         |                          | F3                         |
| 前を検索         |                          | Shift + F3                 |
| 正規表現検索       |                          | Shift + Ctrl + F           |
| ジャンプ         |                          |                            |
| 次の末読リンク      | 3 56 + Space             | U <sub>a</sub>             |
| 前の末読リンク      | 300 156 + 無変換            | Shift + Uな                 |
| 次の既読リンク      | 3 4 6 1¢+ Space          | V U                        |
| 前の既読リンク      | 300406 ゆ+ 無変換            | Shift + V v                |
| 次のリンクのないテキスト | 3回1 456 む+ Space         | N zz                       |
| 前のリンクのないテキスト | 301 456 む+ 無変換           | Shift + N &                |
| 次のフォーム       | □2□ 4□6 <b>Ξ</b> + Space | F tt                       |
| 前のフォーム       | □2□ 4□6 こ+ 無変換           | Shift + F <sub>は</sub>     |
| 次のエディット      | □21 4□□ え+ Space         | Eu                         |
| 前のエディット      | □21 4□□ え+ 無変換           | Shift + E .v               |
| 次のプッシュボタン    | □21 □56 L+ Space         | Ba                         |
| 前のプッシュボタン    | □21 □56 し+ 無変換           | Shift + B <del>_</del>     |
| 次のラジオボタン     | 2 6 + Space              | R <del>J</del>             |
| 前のラジオボタン     | □2□□6 + 無変換              | Shift + R <del>y</del>     |
| 次のチェックボックス   | 321 <b>コ</b> 5ロ ち+ Space | X <sup>\$</sup>            |
| 前のチェックボックス   | 321 55 ち+ 無変換            | Shift + X <sub>č</sub>     |
| 次のコンボボックス    | <u>□</u> 1 4□□ う+ Space  | C z                        |
| 前のコンボボックス    | □□1 4□□ う+ 無変換           | Shift + C <sub>そ</sub>     |
| 次のキーワード      | □21 □□6 き+ Space         | Wτ                         |
| 前のキーワード      | □21 □□6 き+ 無変換           | Shift + W <sub>て</sub>     |
| 次の行頭日付       | 321 <b>ロ</b> 6 ひ+ Space  | A5                         |
| 前の行頭日付       | 321 06 ひ+ 無変換            | Shift + A 5                |
| 次の見出し        | 321 <b>156</b> み+ Space  | H <                        |
| 前の見出し        | 321 356 み+ 無変換           | Shift + H <                |
| 次の見出し番号      |                          | フルキー数字 1から6                |
|              |                          | Shift +                    |
|              |                          | フルキー数字1から6                 |
| 次の箇条書き       | □21 □5□ り+ Space         | Lu                         |
| 前の箇条書き       | □21 □5□ り+ 無変換           | Shift + L y                |
| 次のテーブル       | 321 45□ <b>τ</b> + Space | T tr                       |
| 前のテーブル       | 321 45 て+ 無変換            | Shift + T か                |
| 次のブロック       | 20 450 3+ Space          | Zo                         |
| 前のブロック       | □2□ 45□ 3+ 無変換           | Shift + Zっ                 |
| 次のプレーヤー      | 21 45 <i>n</i> + Space   | Yん                         |
| 前のプレーヤー      | □21 45□ れ+ 無変換           | Shift + Y <sub>&amp;</sub> |

| 点字キー             | フルキー                    |
|------------------|-------------------------|
|                  |                         |
| 300 450 よ+ Space | ^_ (べき乗)                |
|                  | G <del>a</del>          |
|                  | Shift + G <sub>き</sub>  |
|                  | P <sub>t</sub>          |
|                  | Shift + P <sub>t</sub>  |
|                  | l ic                    |
|                  | Shift + I 🚌             |
|                  | Q <sub>t=</sub>         |
|                  | Shift + Q <sub>t=</sub> |
|                  | D <sub>L</sub>          |
|                  | Shift + D L             |
|                  | 0 б                     |
|                  | Shift +О <sub>в</sub>   |
|                  | Nŧ                      |
|                  | Shift + M <sub>€</sub>  |
|                  |                         |
|                  | Alt+↓                   |
|                  | Alt+↑                   |
|                  | 点字キー                    |

## 編集

| 切り取り  | 3_1 4 &+ Space | Ctrl + X <sub>č</sub>         |
|-------|----------------|-------------------------------|
| コピー   | 32 46 ほ+ 無変換   | Ctrl + C <sub>そ</sub>         |
| 追加コピー |                | Shift + Ctrl + C <sub>そ</sub> |
| 貼り付け  | 311450 つ+ 無変換  | Ctrl + Vပ                     |
| すべて選択 | 3 3 5 を+ 無変換   | Ctrl + A <sub>5</sub>         |

## 表示

| 画面の拡大率を上げる  | Alt + Page Down<br>Ctrl + + |  |
|-------------|-----------------------------|--|
| 画面の拡大率を下げる  | Alt + Page UP<br>Ctrl + —   |  |
| 拡大率 100%を設定 | Ctrl + O                    |  |

|   | 機能                | 点字キー                              | フルキー                  |
|---|-------------------|-----------------------------------|-----------------------|
| • | ×↓□ /L            |                                   |                       |
|   | 一ン操作              |                                   |                       |
|   | 前に戻る              | 32 + Space                        | AIT + <=              |
|   |                   |                                   | Back Space            |
|   |                   |                                   | Alt + Dark Crass      |
|   | 取近の復述から戻る         |                                   | Alt + Back Space      |
|   | ホームに戻る            | 32 4 6 1±+ Space                  | Alt + Home            |
|   | ページマーク            |                                   |                       |
|   | ページマークの設定         | 321 4 6 ~+ Space                  | Ctrl + Kø             |
|   | ページマークのクリア        | 321 406 ヘ+ 無変換                    | Shift + Ctrl + Kø     |
|   | 次のページマークに移動       | 3 <b>□</b> 1 <b>□</b> 56 ま+ Space | Κσ                    |
|   | 前のページマークに移動       | 301 056 ま+ 無変換                    | Shift + K の           |
|   | お気に入り             |                                   |                       |
|   | お気に入りに追加          | 301 450 つ+ Space                  | Ctrl + D լ            |
|   | モード切り替え           |                                   |                       |
|   | テーブルモード On/Off    | □21 □□□ l\+ Space                 | Insert                |
|   | フリーカーソルモード On/Off | □21 □□□ い+ 無変換                    | Shift + Insert        |
|   | Chrome モード On/Off | □□1 456 <b>す</b> + Space          | Ctrl + Insert         |
|   | スマートフォン用のページを開く   |                                   | Ctrl + R <del>j</del> |
|   | メディアプレーヤーの操作      |                                   |                       |
|   | 再生と一時停止           | □□1 □□□ <b>あ</b> + Space          | لې                    |
|   | 早送り               |                                   | ⇔                     |
|   | 巻き戻し              |                                   | ¢                     |
|   | 再生位置を先頭に戻す        | □21 456 せ+ 無変換                    | Home                  |
|   | 音量上げる             |                                   | Ctrl + ①              |
|   | 音量下げる             |                                   | Ctrl + 🕂              |
|   | クイックビュー           | 1 4 6 < + Space                   | F4                    |
|   |                   |                                   |                       |

## その他

| オンラインマニュアル | F1                                  |
|------------|-------------------------------------|
| 拡張メニューを開く  | Alt + K <sub>o</sub><br>Shift + F10 |

# **NetReader Neo**

NetReaderNeoの開発にあたっては、たくさんの方にご意見とご協力いただきました。 ここに厚くお礼を申し上げます。

- ・ 六点漢字は長谷川貞夫先生が考案された方式です。
- ・ Windows はマイクロソフト社の、商標または登録商標です。
- PC-TalkerNeoは、(株)高知システム開発の登録商標です。
- NetReaderNeo は、(株) 高知システム開発の著作物であり、これにかかる著作権などの権利は、(株) 高知システム開発に帰属します。
- ・ マニュアルの一部または全部を無断で複写・複製することは固く禁じます。
- マニュアルの内容は将来予告なしに変更することがあります。
- キーボードの種類によっては点字入力ができない場合があります。
- ・ Windows、Internet Explorer、Windows Media Player は米国マイクロソフト社の登録商標です。
- ・ 操作例には、次のページを引用させて頂きました。
- YouTube は、YouTube, LLC が運営する動画共有サービスです。
- ・その他、本文中の製品名およびサービス名は、各開発メーカーおよびサービス提供元の商標または登録商標です。

 Copyright (c) 2008-2014 Marshall A. Greenblatt. Portions Copyright (c) 2006-2009 Google Inc. All rights reserved. Redistribution and use in source and binary forms, with or without modification, are permitted provided that the following conditions are met:

\* Redistributions of source code must retain the above copyright notice, this list of conditions and the following disclaimer.
 \* Redistributions in binary form must reproduce the above copyright notice, this list of conditions and the following disclaimer

in the documentation and/or other materials provided with the distribution. \* Neither the name of Google Inc. nor the name Chromium Embedded Framework nor the names of its contributors may be used to endorse or promote products derived from this software without specific prior written permission.

THIS SOFTWARE IS PROVIDED BY THE COPYRIGHT HOLDERS AND CONTRIBUTORS "AS IS" AND ANY EXPRESS OR IMPLIED WARRANTIES, INCLUDING, BUT NOT LIMITED TO, THE IMPLIED WARRANTIES OF MERCHANTABILITY AND FITNESS FOR A PARTICULAR PURPOSE ARE DISCLAIMED. IN NO EVENT SHALL THE COPYRIGHT OWNER OR CONTRIBUTORS BE LIABLE FOR ANY DIRECT, INDIRECT, INCIDENTAL, SPECIAL, EXEMPLARY, OR CONSEQUENTIAL DAMAGES (INCLUDING, BUT NOT LIMITED TO, PROCUREMENT OF SUBSTITUTE GOODS OR SERVICES; LOSS OF USE, DATA, OR PROFITS; OR BUSINESS INTERRUPTION) HOWEVER CAUSED AND ON ANY THEORY OF LIABILITY, WHETHER IN CONTRACT, STRICT LIABILITY, OR TORT (INCLUDING NEGLIGENCE OR OTHERWISE) ARISING IN ANY WAY OUT OF THE USE OF THIS SOFTWARE, EVEN IF ADVISED OF THE POSSIBILITY OF SUCH DAMAGE.

## NetReaderNeo

#### 発行所 株式会社 高知システム開発

〒780-0048 高知県高知市吉田町2番23号 TEL (088)873-6500 FAX (088)873-6599 2020年2月27日 第1版 第1刷発行 URL http://www.aok-net.com/